After reserving and opening your virtual MFA ticket go to http://www.mfa.org

Click on "Get Tickets" at the top right

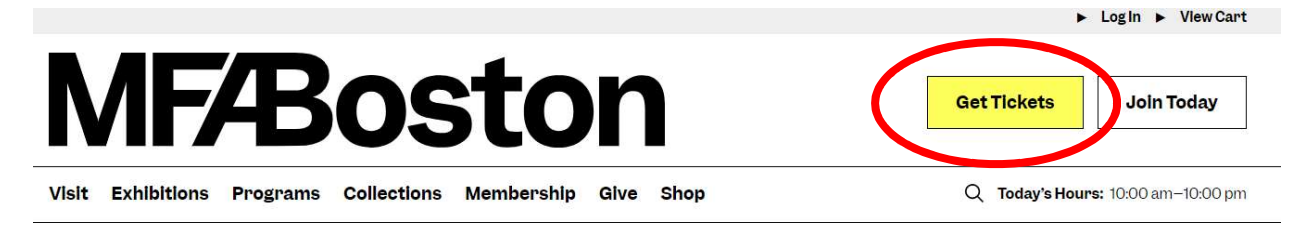

Choose your date (must match your museum pass reservation) and the type of ticket you would like (general admission or the general admission with special exhibit).

|                      | 50                     |            |             |           |            |               |                                                                                        |
|----------------------|------------------------|------------|-------------|-----------|------------|---------------|----------------------------------------------------------------------------------------|
| Get T                | ickets                 | Now        |             |           |            |               |                                                                                        |
| Admissio<br>calendar | n tickets av<br>below. | ailable fo | r dates thr | ough Febr | ruary 2024 | . Select fr   | om the                                                                                 |
| Januar               | y 2024                 |            |             |           | ←          | $\rightarrow$ | Friday, January 5, 2024                                                                |
| Sun                  | Mon                    | Tue        | Wed         | Thu       | Fri        | Sat           |                                                                                        |
|                      | 1                      | 2          | 3           | 4         | 5          | 6             | General Admission<br>Members Free   Aduits \$27.00   Youths 7—17 \$10.00               |
| 7                    | 8                      | 9          | 10          | 11        | 12         | 13            | Youths 0–6 Free                                                                        |
| 14                   | 15                     | 16         | 17          | 18        | 19         | 20            | All-day access to open galleries and select exhibitions. Does not include admission to |
| 21                   | 22                     | 23         | 24          | 25        | 26         | 27            | "Fashioned by Sargent."                                                                |
| 28                   | 29                     | 30         | 31          |           |            |               | Tickets                                                                                |
|                      |                        |            |             |           |            |               | "Fashioned by Sargent" + General Admission                                             |
|                      |                        |            |             |           |            |               | Members Free   Adults \$34.00   Youths 7–17 \$17.00  <br>Youths 0–6 Free               |
|                      |                        |            |             |           |            |               | Timed-entry access to "Fashioned by Sargent."                                          |
|                      |                        |            |             |           |            |               | Tickets                                                                                |

At the next page, there is a box at the top right, where you will enter the code listed on your museum pass, emailed to you from NPL. Enter the code as printed on your museum pass (IP-XXXXXX).

| MFÆBoston | Admission Tickets Membership Program Calendar |
|-----------|-----------------------------------------------|
|           | Promo Code Submit                             |
|           |                                               |

After you click submit the page will reload. Library pass will become an option for a ticket. Choose the number of tickets you would like (you can order up to 2 adult and 4 youth tickets at the discounted rate). Agree to the health and safety policy and then click add to cart.

|                                                                              | Admission Tickets                                                                                                    | Membership                                                                                                    | Program Calendar                                                                                                    |
|------------------------------------------------------------------------------|----------------------------------------------------------------------------------------------------|----------------------------------------------------------------------------------------------------|----------------------------------------------------------------------------------------------------|
|                                                                              |                                                                                                    |                                                                                                    |                                                                                                    |
|                                                                              |                                                                                                    |                                                                                                    |                                                                                                    |
| Pass and 4 Library Pass Youth tickets                                        |                                                                                                    |                                                                                                    |                                                                                                    |
|                                                                              |                                                                                                    |                                                                                                    |                                                                                                    |
| January 13, 2024                                                             |                                                                                                    |                                                                                                    |                                                                                                    |
| General Admission                                                            |                                                                                                    |                                                                                                    |                                                                                                    |
| Member \$0.00                                                                |                                                                                                    |                                                                                                    | 0 ~                                                                                                    |
| Member Youth 7-17 \$0.00                                                     |                                                                                                    |                                                                                                    | 0 🗸                                                                                                    |
| Member Discount \$5.00                                                       |                                                                                                    |                                                                                                    | 0 ~                                                                                                    |
| Member Discount Youth 7-17 \$5.00                                            |                                                                                                    |                                                                                                    | 0 ~                                                                                                    |
| Nonmember 4zr.00                                                             |                                                                                                    |                                                                                                    | 0 ~                                                                                                    |
| Library Pass \$10.00                                                         |                                                                                                    |                                                                                                    | 2 🗸                                                                                                    |
| Library Pass Youth 7-17 \$10.00                                              |                                                                                                    |                                                                                                    | 4 ~                                                                                                    |
| Your 7 \$10.00                                                               |                                                                                                    |                                                                                                    | 0 ~                                                                                                    |
| Youth 6 and Under \$0.00                                                     |                                                                                                    |                                                                                                    | 0 ~                                                                                                    |
| Health and Safety Policy                                                     |                                                                                                    |                                                                                                    |                                                                                                    |
| By checking the box, you pledge that o<br>experiencing any symptoms of COVID | n the date of your visit you a<br>-19: fever, cough, chilis, and/                                                                                                    | ind your party an<br>or difficulty breat                                                                                                    | e feeling well and not<br>thing. You also pledge                                                                                                    |
| to ensure that no one in your party has                                      | DUID 10 in the st day                                                                                                    | opnor to your vi                                                                                                    | Sit view, or oboin                                                                                                    |
|                                                                              | y Pass and 4 Library Pass Youth tickets<br>January 13, 2024<br>General Admission<br>Member \$0.00<br>Member Youth 7-17 \$0.00<br>Member Discount \$5.00<br>Member Discount Youth 7-17 \$5.00<br>Member Discount Youth 7-17 \$5.00<br>Nonmember \$21.00<br>Library Pass \$10.00<br>Library Pass \$10.00<br>Youth 5 and Under \$0.00<br>Health and Safety Policy<br>By checking the box, you pledge that o<br>experiencing any symptoms of COVID | y Pass and 4 Library Pass Youth tickets         January 13, 2024         General Admission         Member \$0.00         Member Youth 7-17 \$0.00         Member Discount \$5.00         Member Discount Youth 7-17 \$5.00         Nonmember 427:00         Library Pass \$10.00         Youth 6 and Under \$0.00         Health and Safety Policy         By checking the box, you pledge that on the date of your visit you a experiencing any symptoms of COVID-19, fever, cough, chills, and/ | Admission Tickets Membership  Pases and 4 Library Pases Youth tickets  January 13, 2024 General Admission  Member \$0.00 Member Youth 7-17 \$0.00 Member Discount \$5.00 Member Discount Youth 7-17 \$5.00 Nommember 427.00 Library Pases \$10.00 Library Pases Youth 7-17 \$10.00 Youth 6 and Under \$0.00 Health and Safety Policy By checking the box, you pledge that on the date of your visit you and your party are experiencing any symptoms of COVID-19 fever. cough, chills, and/or difficulty breed |

Add to Cart

The next page will show you your order, click on "Go to Order Summary" at the bottom to be brought to the checkout page.

| MFÆBoston                             |                         | Admission Tickets | Membership | Program Calend |         |
|---------------------------------------|-------------------------|-------------------|------------|----------------|---------|
| Promo Code IP-1513680                 |                         |                   |            |                |         |
| Shopping (                            | Cart                    |                   |            |                |         |
| General Admission<br>January 13, 2024 |                         |                   |            | \$60           | 0.00 X  |
| 2 x                                   | Library Pass            |                   |            |                | \$10.00 |
| 4 x                                   | Library Pass Youth 7-17 |                   |            |                | \$10.00 |
|                                       |                         |                   | Sul        | ototal         | \$60.00 |
|                                       |                         |                   |            | Total          | \$60.00 |
| Search for other tickets              |                         |                   | Got        | o Order Sumn   | nary    |

You will need to login to your MFA account or create one in order for the passes to be emailed to you.

Promo Code IP-1513680 🗙

## Log in to Your Account

Enter your e-mail address and password below to log in to your account.

## Login Information

## **Create a New Account**

Not sure you have an account? Check here first.

| Password       | Required |                      |
|----------------|----------|----------------------|
|                |          | Create a New Account |
| E-mail Address | Required |                      |

Forgot Password?

| L | 0 | g | h | n |
|---|---|---|---|---|
|   |   | - |   |   |

The order summary page will look like this:

Promo Code IP-1513680 🗙

## **Order Summary**

| Billing Informat                                              | tion                    |                                          |
|---------------------------------------------------------------|-------------------------|------------------------------------------|
| Update Billing Information<br>Delivery Metho<br>Print at Home | d                       |                                          |
| General Admission                                             |                         | \$60.00                                  |
| 2 x                                                           | Library Pass            | \$10.00                                  |
| 4 x                                                           | Library Pass Youth 7-17 | \$10.00                                  |
|                                                               |                         | Subtotal \$60.00<br><b>Total \$60.00</b> |
| Apply Gift Certificate                                        |                         | Complete Your Order                      |

Click on "Complete Your Order" and the checkout page will look like this:

| MFÆ Bo            | ston              |              |          |  |                                                     |
|-------------------|-------------------|--------------|----------|--|-----------------------------------------------------|
| Secure Payment    | Gateway           |              |          |  |                                                     |
| Enter your paymen | nt information be | elow.        |          |  |                                                     |
|                   |                   |              |          |  | This secure payment service is provided by Worldpay |
| Address Informa   | tion              |              |          |  |                                                     |
| Billing Address   |                   |              |          |  |                                                     |
|                   | -                 |              |          |  |                                                     |
|                   |                   |              |          |  |                                                     |
| Transaction Infor | rmation           |              |          |  |                                                     |
| Total: \$60.00    |                   |              |          |  |                                                     |
| Card Information  | l                 |              |          |  |                                                     |
| *Card Number:     |                   |              |          |  |                                                     |
| *Expiration:      | Month 📀           | Year 📀       |          |  |                                                     |
| * <b>cvv</b> :    |                   | What's This? |          |  |                                                     |
|                   | Complete )        | Your Order   | 🕄 Cancel |  |                                                     |

Enter your payment information and click "Complete Your Order". You will receive an email confirmation and your tickets in two separate emails.